## citi handlowy®

## Domestic Funds Transfer - Electronic Postal Transfer

- 1. In the main menu, select the tab Payments.
- 2. In the tab Payments, select the option Input New Outgoing.
- 3. Select Account to be debited in PLN.
- 4. Select Domestic Funds Transfer.
- 5. Select Local Payment.
- 6. Enter Payment Amount.
- You can select "Remember these Selections" this way these parameters will be entered automatically. Otherwise, select Continue.
- 8. Enter Payment Details:
  - <u>Transaction Reference Number</u>: enter the postal code of the recipient in a single sequence, without a hyphen.
  - Value Date.
  - Payment Details:
    - Line 1 Transfer Title
    - **Line 2** recipient's first and last name, the order is IMPORTANT, e.g. Jan Kowalski.
    - Line 3 Street (without "ul."), house/ apartment No. or "Poste Restante", and Recipient's ID or PESEL No.
    - Line 4 City, and Transfer Type (after "+"):
    - **Z** oridinary;
    - **ZP** ordinary against receipt confirmation
    - **R** Poste Restante,
    - **RP** -Poste Restante against receipt confirmation.
  - <u>Faster Payment</u> select this option to send an Express Elixir transfer (up to the maximum amount of PLN 100,000; this service has to be available both at the sender's and recipient's bank. The table of banks' availability in the Express Elixir system can be found on the website <u>www.expresselixir.pl</u>).
  - <u>Mark this Payment as Important</u> in the item Payments -> Show all payments. The transaction will be displayed as first.
  - <u>Sorbnet.</u>
- 9. Enter Beneficiary Details:
  - <u>Beneficiary Name:</u> Bank Handlowy w Warszawie S.A., ul. Senatorska 16, 00-923 Warszawa
  - <u>Beneficiary Account Number</u> if the base number of your account (digits 17 to 23) is: OOXXXXX (starting with at least 2 zeros) - enter: 4710301508000000100008939, OXXXXXX (starting with 1 zero only) - enter: 3410301508000000100008009.

| CitiDire                         | ct         | BE® ∨      | 0                                         |                           |                                            |
|----------------------------------|------------|------------|-------------------------------------------|---------------------------|--------------------------------------------|
| A                                | CitiDirect | t Services | Payments                                  | Receivables<br>Collection | s & Trade /<br>s eForms                    |
| Client Logged in as: DEMO POLAND |            |            | Payment Initiation<br>Pay Using Templates |                           | Template Management<br>Create New Outgoing |
|                                  |            | 💅 Wh       | Quick Entry From<br>Input New Outgo       | ing 2                     | To Submit/Modify<br>To Authorize           |

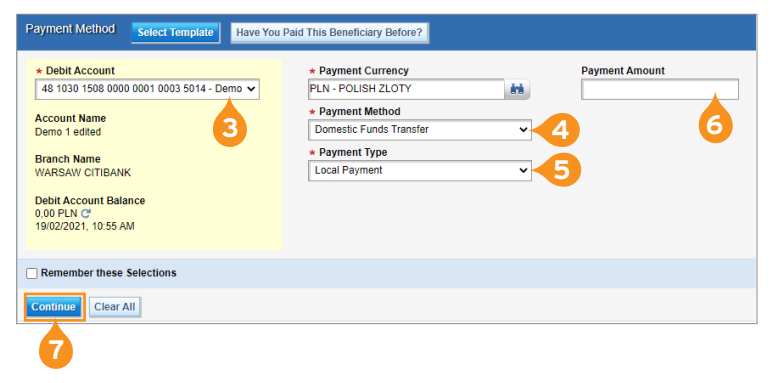

| omestic Funds Transfer                                                       |                                                       |                                      |
|------------------------------------------------------------------------------|-------------------------------------------------------|--------------------------------------|
| Payment Details                                                              |                                                       |                                      |
| Transaction Reference Number                                                 | Value Date 19/02/2021                                 | Payment Details                      |
| Confidential ()                                                              | Sorbriet                                              |                                      |
| Mark this Payment as Important 👔                                             |                                                       |                                      |
| Beneficiary Details                                                          |                                                       |                                      |
| Beneficiary Kame     M Beneficiary Address Line 1 Beneficiary Address Line 2 | Beneficiary Bank Nowing Code<br>Beneficiary Bank Name | Beneficiary Account Number           |
| Add Recurring Payment Instruction                                            |                                                       |                                      |
| Save As Template                                                             |                                                       |                                      |
| * Template Name                                                              | Template Group<br>Default-Default Pre-Format Group    | * Template Type<br>Editable Template |
| Maximum Allowed Amount                                                       | Save Payment Details                                  | Mark as Favorite                     |
|                                                                              |                                                       |                                      |

- 10. If you wish to save a payment as a template, tick the option Save As Template and complete the details.
- 11. Select Submit in order to enter the transaction.

More useful tips on how to use CitiDirect BE can be found HERE >>>

Links in our communication messages lead to websites or marketing materials of our Bank or our partners and are provided for information purposes. Links are not used to collect sensitive data from our Clients. In case of any doubts, please contact CitiService or the sender of the message from the Bank.

This advertising material is for information purposes only and does not constitute an offer in the meaning of article 66 of the Civil Code. Citi and Citi Handlowy are registered trademarks of Citigroup Inc., used under license. Citigroup Inc. and its subsidiaries are also entitled to rights to certain other trademarks contained herein. Bank Handlowy w Warszawie S.A. with its registered officie in Warsaw at ul. Senatorska 16, 00-923 Warszawa, entered in the Register of Entrepreneurs of the National Court Register by the District Court for the capital city of Warsaw in Warsaw, 12th Commercial Division of the National Court Register, under KRS No. 000 000 1538; NIP 526-030-02-91; the share capital is PLN 522,638,400, fully paid-up.